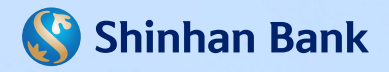

## HƯỚNG DẪN SỬ DỤNG DỊCH VỤ CHUYỂN TIỀN NHANH BẰNG MÃ VIETQR

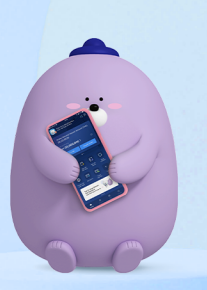

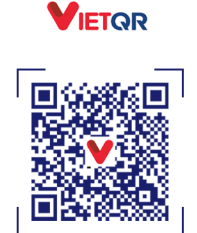

Tên chủ TK: Kim Shinhan Số TK: 700-123-456789 Jgân hàng TNHH MTV Shinhan Việt Na

napas 247

SCAN CHUYEN TIÈN NGAY!

## TẠO MÃ VIETQR TRÊN ỨNG DỤNG SOL

| Hi NGUYEN VANA<br>Chúc một ngày tới lành<br>Online Demand Deposit Account (VND)<br>700-123-456789                                                                                                    | KOLYZEN WAY    C    KOLYZEN WAY    C    Diling xuát   12/10/2021 14:04:41   NGUYEN VAN A   tao >                                                                                                    | Mä VietQR của tôi ×<br>VietQR   🕲 shinhan Bank      |
|----------------------------------------------------------------------------------------------------|----------------------------------------------------------------------------------------------------|-----------------------------------------------------|
| Só dư khaả dụng<br>VND ++++++ > @<br>Rút tiến Chuyến khoản                                                                                                    | Tài khoản     Tra cứu tất cả tải khoản     Tra cứu giao dịch     Tra cứu giao dịch     Tra     Tri     Tri <tr< th=""><th>napas 247</th></tr<> | napas 247                                           |
| Image   Image   Image | Bio mat<br>P<br>Didth vu<br>khách hàng                                                                                                    | 700-123-456789<br>Shinhan Bank Việt Nam             |
| BƯỚC 1                                                                                                    | Tiếng Việt English 환국역                                                                                                    | BƯỚC 3                                              |
| Chọn 🚍                                                                                                    | Chọn mục<br>Tài khoản -> Mã VietQR<br>của tôi                                                                                                    | Mã VietQR đã được<br>tạo tương ứng với<br>tài khoản |

\*Quý khách có thể lưu ảnh, hoặc chia sẻ mã VietQR của mình thông qua nhiều phương tiện đến người chuyển tiền.

CHUYỂN TIỀN NHANH BẰNG MÃ VIETQR

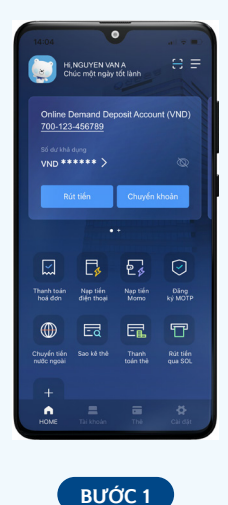

Chon "Chuyển khoản"

| ×               | Đến tài khoản/th   | ė =                              |
|-----------------|--------------------|----------------------------------|
| Online Deman    | nd Deposit Account | t (VND)                          |
| 700-123-43070   |                    | Số dư khả dụng<br>/ND 30,000,000 |
| Thông tin ghi c | ó                  |                                  |
| Số tài khoản    | Thé                | Thường xuyên                     |
| Ngân hàng       | Shinhan Việt Na    | m ~                              |
| Nhập số tài     | khoản              |                                  |
|                 |                    | Quét.QB                          |
| Lưu ý           |                    | ~                                |
|                 |                    |                                  |
|                 |                    |                                  |
|                 |                    |                                  |
|                 |                    |                                  |
|                 | Tiếp theo          |                                  |
|                 |                    |                                  |

Chọn "Quét QR"

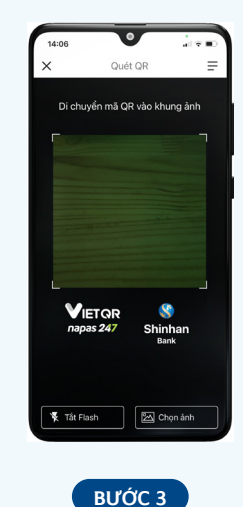

Di chuyển mã VietQR vào khung ảnh hoặc tải ảnh VietQR lưu sẫn thiết bị

| ~                            | Đấn tài khoản đhả           | =            |
|------------------------------|-----------------------------|--------------|
| ^                            | Den lai krioari/ine         | -            |
| Online Demai<br>700-123-4567 | nd Deposit Account (V<br>39 | ND)          |
|                              | VN                          | D 30,000,000 |
| Thông tin ghi c              | ó                           |              |
| Ngân hàng<br>700123999       | Shinhan Việt Nam<br>999     | ~            |
| Số tiến chuyển               | 1                           |              |
| VND ~                        |                             | 100,000      |
| Ghi chú                      |                             |              |
| CHUYEN                       | TIEN                        |              |
|                              |                             |              |
|                              |                             | Quét QB      |
| Lưu ý                        |                             | ~            |
|                              |                             |              |
|                              |                             |              |

BƯỚC 4

Nhập số tiền và nội dung chuyển khoản

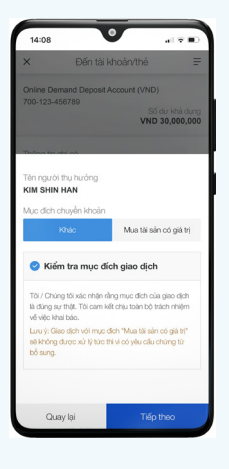

BƯỚC 5

Kiểm tra mục đích giao dịch

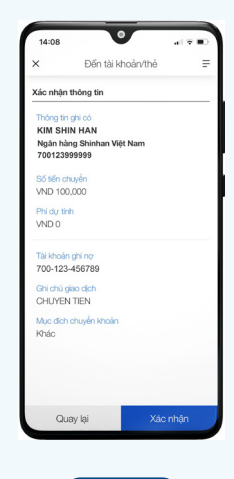

BƯỚC 6

Thực hiện tiếp các bước xác nhận giao dịch

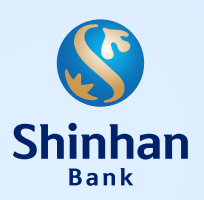

NGÂN HÀNG TNHH MTV SHINHAN VIỆT NAM

Tòa nhà Empress, 138-142 Hai Bà Trưng, Phường Đa Kao, Quận 1, TP. Hồ Chí Minh, Việt Nam

🕻 1900 1577 🛛 🕀 shinhan.com.vn